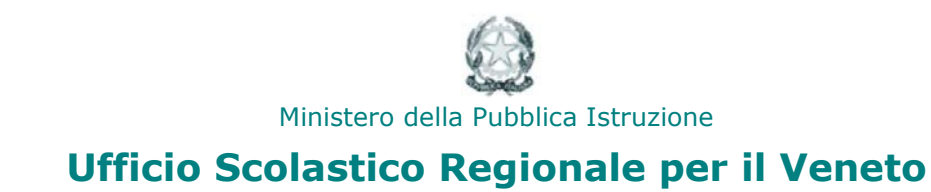

## Area RiServata

## Manuale operativo scuola

Organico di potenziamento nella scuola primaria

## ACCESSO ALL'AREA

Sono coinvolte nella rilevazione in oggetto tutte le Dirigenze Scolastiche statali che presentano plessi di scuole primarie.

Le scuole coinvolte possono accedere alla rilevazione selezionando dal menù principale di ARIS, dalla voce "Personale Scuola" la funzione "Potenziamento Scuola Primaria".

Viene mostrata all'utente la schermata inziale di riepilogo contenente le voci previste dalla rilevazione.

| <b>P</b> | Posti di Potenziamento nella scuola primaria assegnati dall'UST                                                                                               |
|----------|----------------------------------------------------------------------------------------------------|
|          | Sdoppiamento di classi di scuola primaria non conformi ai parametri numerici fissati dal DPR 81/2009                                                          |
|          | Numero complessivo di classi sdoppiate                                                                                                    |
|          | Ore di potenziamento primaria impiegate                                                                                                    |
|          | Classi sdoppiate a Tempo Normale                                                                                                    |
|          | Corrispondenti ore di potenziamento primaria impiegate                                                                                                    |
|          | Classi sdoppiate a tempo Pieno                                                                                                    |
|          | Corrispondenti ore di potenziamento primaria impiegate                                                                                                    |
|          | Pluri-classi sdoppiate                                                                                                    |
|          | Corrispondenti ore di potenziamento primaria impiegate                                                                                                    |
|          | Ripristino del tempo scuola ( es. 30 ore /settimanali a.s. precedente)                                                                                        |
|          | Classi di scuola primaria coinvolte                                                                                                    |
|          | Ore di potenziamento primaria impiegate                                                                                                    |
|          | Classi di scuola primaria autorizzate a tempo normale dall'UST e e funzionanti a tempo pieno al fine di<br>corrispondere alle richieste delle famiglie        |
|          | Classi di scuola primaria coinvolte                                                                                                    |
|          | Ore di potenziamento primaria impiegate                                                                                                    |
|          | Ripristino del monte ore (44h) delle classi prime a Tempo Pieno autorizzate dall'UST a 40 ore (a causa dell'insufficiente capienza del contingente regionale) |
|          | Classi prime di scuola primaria coinvolte nel ripristino del tempo pieno                                                                                      |
|          | Ore di potenziamento primaria impiegate                                                                                                    |

## Organico di potenziomento nella scuola primaria

| Modalità di impiego delle ore di Organico di Potenziamento nella Scuola<br>Primaria                                                                      |                                                                                                    |              |  |  |
|----------------------------------------------------------------------------------------------------|----------------------------------------------------------------------------------------------------|--------------|--|--|
|                                                                                                    |                                                                                                    |              |  |  |
|                                                                                                    |                                                                                                    |              |  |  |
| 1) Posti di potenziamento nella scuola primaria                                                                                                    |                                                                                                    |              |  |  |
| a)                                                                                                    | Posti di potenziamento nella scuola Primaria assegnati dall'UST                                                                                |              |  |  |
|                                                                                                    |                                                                                                    |              |  |  |
| 2)                                                                                                    | Sdoppiamento di classi di scuola primaria non conformi ai parametri numerici fissati dal D                                                     | PR 81/2009   |  |  |
| a)                                                                                                    | Numero Tot. di classi sdoppiate Ore complessive di Potenziamento impiegate                                                                     |              |  |  |
| b)                                                                                                    | Di cui a Tempo Normale Corrispondenti ore di Potenziamento impiegate                                                                           |              |  |  |
| c)                                                                                                    | Di cui a Tempo Pieno Corrispondenti ore di Potenziamento impiegate                                                                             |              |  |  |
| d)                                                                                                    | Di cui pluri-classi Corrispondenti ore di Potenziamento impiegate                                                                              |              |  |  |
|                                                                                                    |                                                                                                    |              |  |  |
| 3)                                                                                                    | Ripristino del tempo scuola (es. 30 ore settimanali adottate nell'a.s. precedente)                                                             |              |  |  |
| a)                                                                                                    | Numero classi di scuola primaria coinvolte                                                                                                    |              |  |  |
| b)                                                                                                    | Ore di Organico Potenziato di scuola primaria impegnate                                                                                        |              |  |  |
|                                                                                                    |                                                                                                    |              |  |  |
| 4) Classi di scuola primaria autorizzate dall'UST a Tempo Normale ma funzionanti a Tempo Pieno al fine<br>di corrispondere alle richieste delle famiglie |                                                                                                    |              |  |  |
| a)                                                                                                    | Numero classi di scuola primaria autorizzate a tempo normale e trasformate a tempo pieno                                                       |              |  |  |
| b)                                                                                                    | Ore di Organico Potenziato di scuola primaria impegnate                                                                                        |              |  |  |
|                                                                                                    |                                                                                                    |              |  |  |
| 5)<br>del                                                                                                    | Ripristino del monte ore (44h) delle classi prime a Tempo Pieno autorizzate dall'UST a 40<br>l'insufficiente capienza dell'organico regionale) | ore (a causa |  |  |
| a)                                                                                                    | Numero classi prime coinvolte nel ripristino del tempo pieno                                                                                   |              |  |  |
| b)                                                                                                    | Ore di Organico Potenziato di scuola primaria impegnate                                                                                        |              |  |  |
|                                                                                                    |                                                                                                    |              |  |  |
| 7) Note (max. 190 caratteri)                                                                                                    |                                                                                                    |              |  |  |
| Ann                                                                                                    | Annotazioni:                                                                                                    |              |  |  |
|                                                                                                    |                                                                                                    |              |  |  |

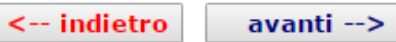

I campi numerici sono tutti obbligatori. Il sistema effettua delle verifiche di correttezza e di congruenza sui valori inseriti.

In particolare controlla che il numero complessivo di classi sdoppiate corrisponda alla somma degli sdoppiamenti effettuati per le classi a tempo pieno, tempo normale e pluriclassi.

Al termine dell'inserimento viene mostrato all'utente il riepilogo dei dati inseriti :

| Posti di Potenziamento nella scuola primaria assegnati dall'UST                                                                                                  | 3  |  |  |  |
|----------------------------------------------------------------------------------------------------|----|--|--|--|
| Sdoppiamento di classi di scuola primaria non conformi ai parametri numerici fissati dal DPR<br>81/2009                                                          |    |  |  |  |
| Numero complessivo di classi sdoppiate                                                                                                    | 6  |  |  |  |
| Ore di potenziamento primaria impiegate                                                                                                    | 17 |  |  |  |
| Classi sdoppiate a Tempo Normale                                                                                                    | 2  |  |  |  |
| Corrispondenti ore di potenziamento primaria impiegate                                                                                                    | 7  |  |  |  |
| Classi sdoppiate a tempo Pieno                                                                                                    | 3  |  |  |  |
| Corrispondenti ore di potenziamento primaria impiegate                                                                                                    | 6  |  |  |  |
| Pluri-classi sdoppiate                                                                                                    | 1  |  |  |  |
| Corrispondenti ore di potenziamento primaria impiegate                                                                                                    | 4  |  |  |  |
| Ripristino del tempo scuola ( es. 30 ore /settimanali a.s. precedente)                                                                                           |    |  |  |  |
| Classi di scuola primaria coinvolte                                                                                                    | 2  |  |  |  |
| Ore di potenziamento primaria impiegate                                                                                                    | 7  |  |  |  |
| Classi di scuola primaria autorizzate a tempo normale dall'UST e e funzionanti a tempo pieno<br>al fine di corrispondere alle richieste delle famiglie           |    |  |  |  |
| Classi di scuola primaria coinvolte                                                                                                    | 1  |  |  |  |
| Ore di potenziamento primaria impiegate                                                                                                    | 4  |  |  |  |
| Ripristino del monte ore (44h) delle classi prime a Tempo Pieno autorizzate dall'UST a 40 ore<br>(a causa dell'insufficiente capienza del contingente regionale) |    |  |  |  |
| Classi prime di scuola primaria coinvolte nel ripristino del tempo pieno                                                                                         | 3  |  |  |  |
| Ore di potenziamento primaria impiegate                                                                                                    | 12 |  |  |  |
| ORE COMPLESSIVE di organico di potenziamento scuola primaria rilevate                                                                                            | 40 |  |  |  |
| Note                                                                                                    |    |  |  |  |

Viene prospettata inoltre la somma delle ore di organico di potenziamento della scuola primaria utilizzate per le operazioni censite.

Al termine della verifica dei dati inseriti occorre inviare conferma attraverso la specifica funzione.

Dopo l'invio della conferma i dati saranno visibili in sola lettura. Per modifiche successive alla conferma occorrerà richiedere la riapertura della funzione al proprio referente provinciale ARIS. Al termine confermare le operazioni.

Una volta inviata la conferma, nel caso si rendesse necessario effettuare correzioni alla rilevazione, occorrerà contattare il referente provinciale ARIS per chiedere la riapertura della rilevazione.